## https://www.swufe-online.com/v2012/index.html

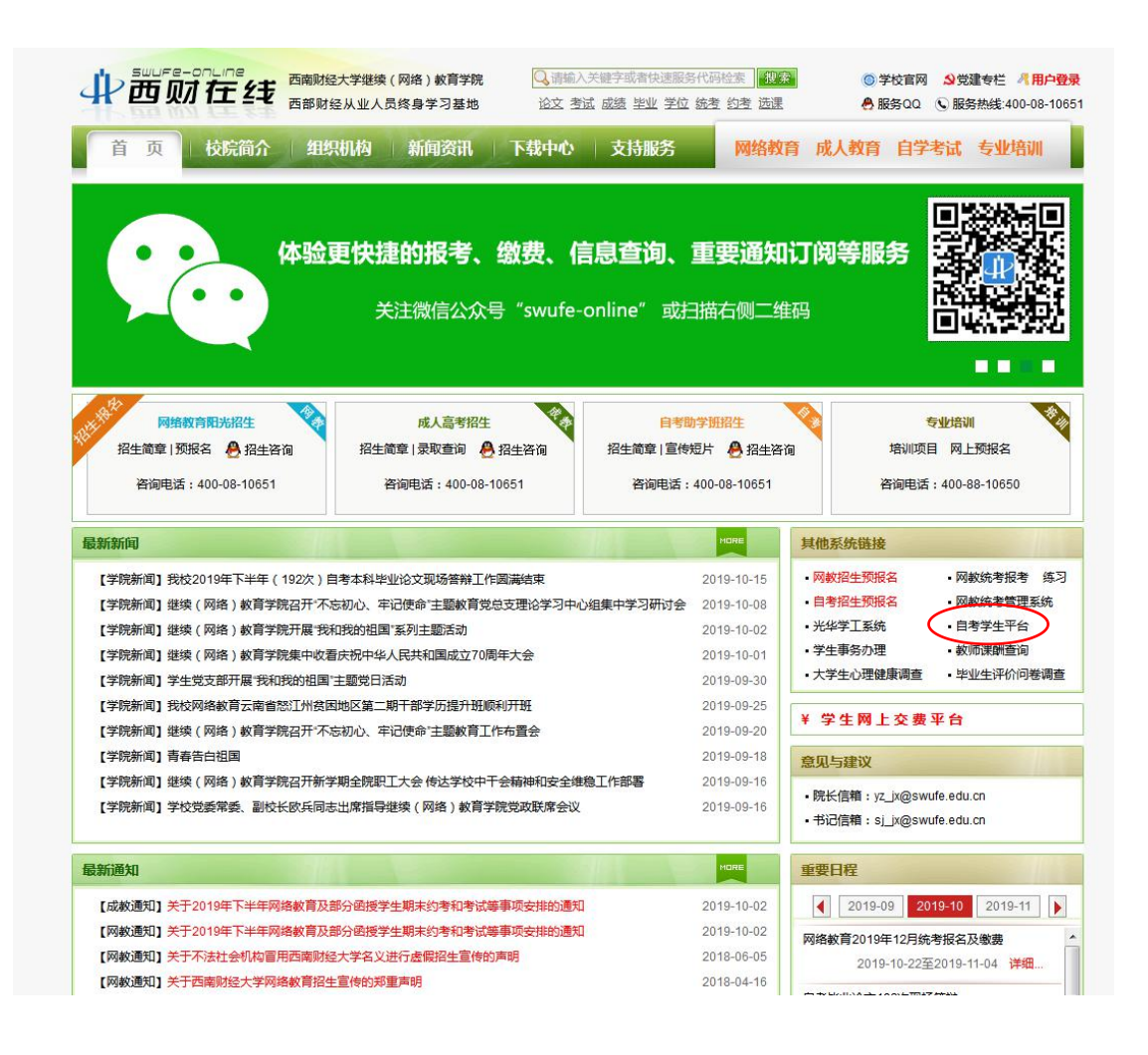

## 点击右侧自考学生平台,转到线上学习平台登录界面

| 注意事项                                                                   | 网教生登录     | ŧ      |         |            |
|------------------------------------------------------------------------|-----------|--------|---------|------------|
| <ul> <li>▶本页面为网数生登录登录入口;</li> <li>▶新生使用中文姓名、身份证号或学号、密码进行登录;</li> </ul> | □ 用户名     | 用户名    | 名字      | "学号或新生姓名   |
| ▶如有疑问,请联系学院学习支持服务中心4000810651转2。                                       | 圖密 码      | 密码     | 身份证号    | *密码或新生身份证号 |
|                                                                        | 📄 验证码     | 右图验证码  |         | NVVYP      |
|                                                                        | $\subset$ | • 网数 〇 | 成教 🔵 自考 |            |
|                                                                        |           |        | ▶ 登录    |            |

用户名: 学号 密码: xc+出生年月日 类型: 网教

| 20194                                                  | 手上半学期期末<br><sub>「点击进入」</sub> | 课程直播            |     |    | Android APP                          |
|--------------------------------------------------------|------------------------------|-----------------|-----|----|--------------------------------------|
| L申请职(LEMIEREFLITHINGE,#00余日<br>CZERT                   | iiii -≉ut)                   |                 | •   | 40 | IN TR SECOND-EI                      |
| 27465(187) H <b>HCORD</b> (1<br>約課程(問題A2554、第六538、4174 | NE. HOSEDW, THE              | 1.4.現実現2840%163 | 81) |    |                                      |
|                                                        | -489                         |                 |     |    | 月前课程资源                               |
| X768(1) 687988                                         | emitteinenia.                | *386            |     |    | 四或則经大学公开課<br>因或則经大学府課<br>数字化学习资源开放课程 |

## 登录后,选择学业中心--选课

| <b>计一节财在线</b> 学业中心                    | 首页    | 计划                       | 选课 | 考核               | 成绩                     | 学籍       | 个人                       | 退出      |
|---------------------------------------|-------|--------------------------|----|------------------|------------------------|----------|--------------------------|---------|
| <b>Ⅲ文化</b> 素质课                        |       |                          |    | 未选添              | 111 文化素质课              | 总需修够11.0 | 学分,已选0. <mark>0</mark> 分 | 1: @帮助  |
| 瓷器艺术赏析                                |       | 服装美学                     |    | 摄影艺              | 术赏析                    |          | 世界文化地理                   | ₽.      |
| 3.0学分考查课程 [选课]                        | 3.0学分 | 〉考查课程 [透                 | 课] | 3.0学分考查          | 课程 【选课】                | 3.0      | 学分考查课程(                  | [选课]    |
| <u> - 当法艺术赏析</u><br>3.0学分考查课程 [ 15:2] | 2.0学分 | <u>职场心理</u>              | 课] | 中国古建<br>3.0学分 考查 | <u>■筑営析</u><br>课程 [透果] | 2.0      | <b>财经职业道德</b>            | 5. (法课) |
|                                       |       |                          |    |                  |                        |          |                          |         |
| <u>法律文书</u><br>4.0学分 考查课程 [透课]        | 3.0学分 | <u>哲学与人生</u><br>计考查课程 【透 | 课] | 安全生<br>3.0学分 考查  | 5生活<br>课程 【透课】         |          |                          |         |
| 11 专业拓展课                              |       |                          |    | 未选择              | !!! 专业拓展课              | 总需修够12.0 | 学分, <mark>已选0.0</mark> 分 | ↑: ◎帮助  |
| <u>Excel在经济中的应用</u>                   | ſ     | 呆险财务会计                   |    | 婚姻               | 因法                     |          | 公共关系学                    |         |
| 3.0学分考查课程 [选课]                        | 4.0学分 | 〉 考查课程 【选                | 课] | 3.0学分 考查         | 课程【选课】                 | 4.0      | 学分考查课程                   | [选课]    |
| 固定收益证券                                |       | <u>管理经济学</u>             |    | 国际约              | 弦法                     |          | 金融市场学                    | 2       |
| 3.0学分考查课程 [选课]                        | 3.0学分 | 3 考查课程 【选                | 课] | 3.0学分 考查         | 课程【选课】                 | 4.0      | 学分 考查课程 (                | [选课]    |
| 纳税会计                                  |       | 商法                       |    | 社会               | <u>保险</u>              |          | 投资管理                     |         |
| 4.0学分考查课程 [选课]                        | 4.0学分 | 〉考查课程 [选                 | 課] | 4.0学分考查          | 课程 [选课]                | 4.0      | 学分考查课程                   | [选课]    |

**选课要求:** 文化素质课需选满 11 个学分,专业拓展课 需选满 12 个学分。

点击课程右下角的【选课】会弹出所选课程简介的对 话框,此时可以根据自己的实际情况和喜好选择该课 程学习的学期。

(每门课有相对应的学分,选课时需要注意,每个学期所选的课程总 学分不能超过 10 学分,可将课程分三个学期进行学习)

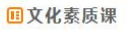

未选满!!! 文化素质课总需修够11.0学分,已选0.0分: ⑧帮助

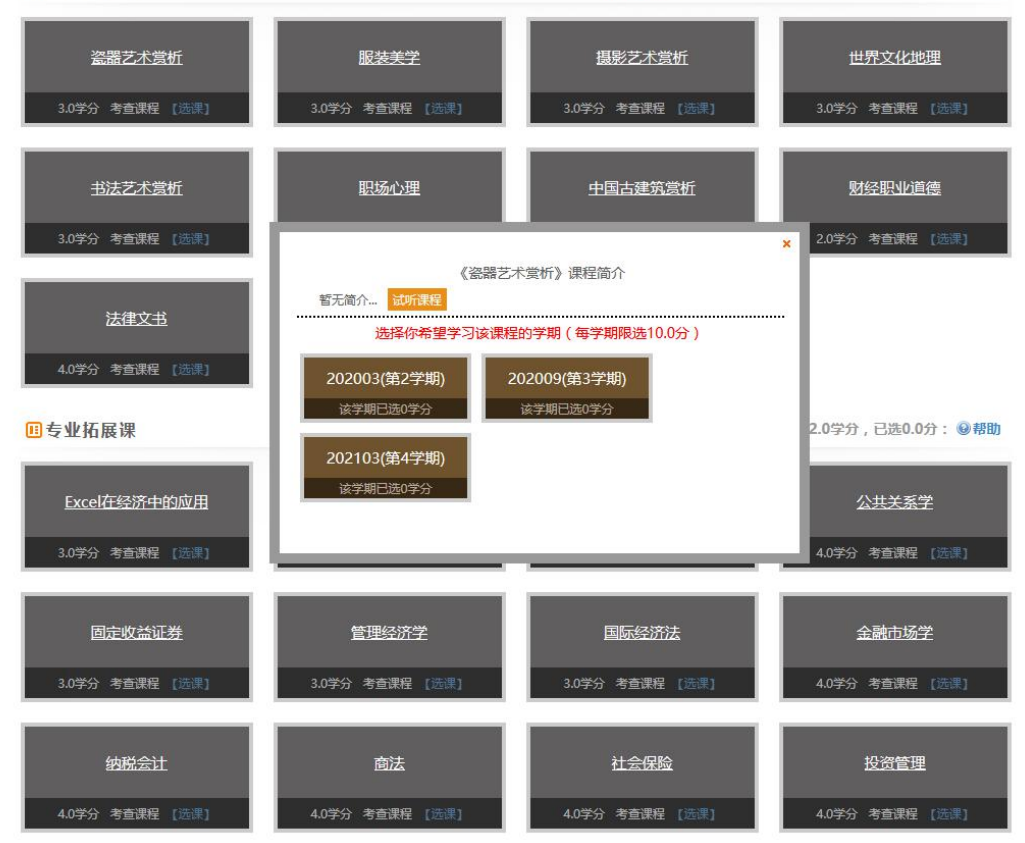